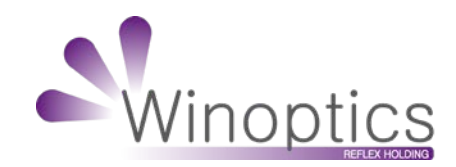

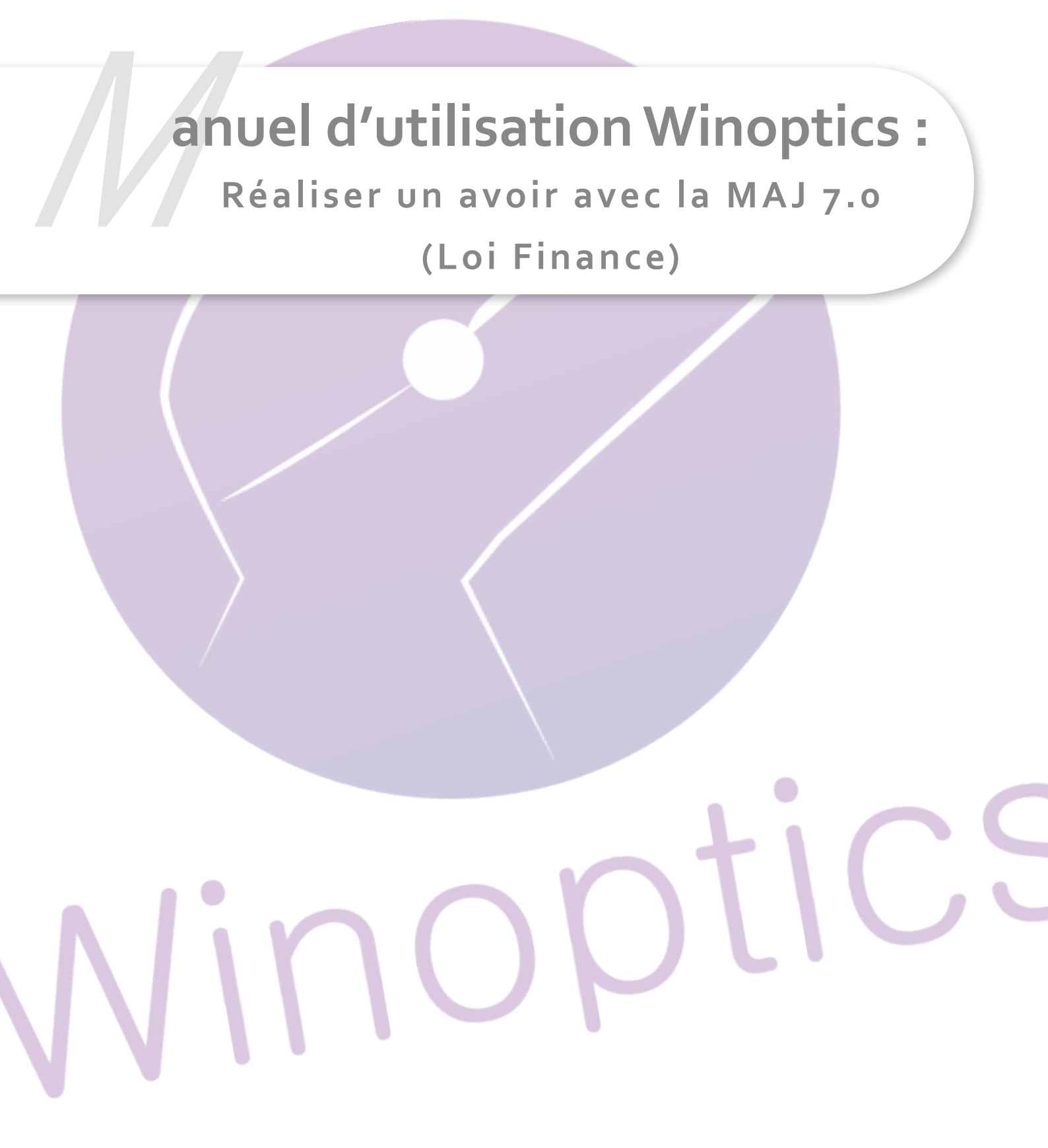

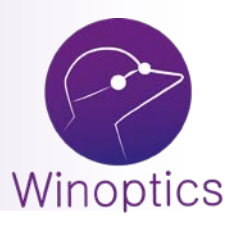

## **Manuel d'utilisation :** Réaliser un avoir avec la MAJ 7.0 (Loi Finance)

## Procédure valable pour les dossiers réalisés après avoir passer la mise a jour 7.0.000

## **1**<sup>ER</sup> **CAS** : DOSSIER FACTURÉ NON ENCAISSÉ.

Cliquer sur le bouton Avoir, cela va créer un dossier identique en négatif et solder le dossier.

| 49        | Monture      | s 🔘 🔘                           | Lentilles             | 🔒 D       | evis      | Ab<br>b∳ Opto | métrie    | 🗟 Photos 🛛 | <b></b>    | Notes    | & SAV     |          |          |                    | 115483 🖱  |
|-----------|--------------|---------------------------------|-----------------------|-----------|-----------|---------------|-----------|------------|------------|----------|-----------|----------|----------|--------------------|-----------|
| \$        |              | 22/01/2018 ▲ Docteur 22/01/2018 |                       |           |           |               |           | P          | Pi<br>Live | rescr.   |           |          | F4. /    | Ajouter            |           |
| <u>Mo</u> | ntures       | 22/01/<br>18/01/                | 2018<br>2018 -        | 003       | ×.        |               |           |            | ÷          |          |           | élivré   |          | Er                 | n montage |
| E         | voir         | <u>D</u> ocu                    | ments                 | =         | =         | +/- <         | > >>      | Préve      | nu         | ЦК       | A [2      | me paire | délivrée | I Mo               | onté      |
|           | OD           | Sphère                          | Cylindre              | Axe       | Add.      | Prisme        | Base      | OG         | Sp         | ohère    | Cylindre  | Axe      | Add.     | Prisme             | Base      |
|           | <u>L</u> oin |                                 |                       |           |           |               |           | Loin       |            |          |           |          |          |                    |           |
| 0         | Interm.      |                                 |                       |           |           |               |           | Intern     |            |          |           |          |          |                    |           |
|           | <u>F</u> ies |                                 |                       |           | <br>      |               |           |            |            |          |           |          | ]<br>Db_ |                    |           |
|           | N Vern       | es 📕 A                          | .dvans Fit            | Lineis Cz | : F Preve | encia Org     | 70 309    | 0.50 Advan | s Fit I    | _ineis ( | Cz F Prev | rencia O | rg 70 🛛  | Calc. Ta<br>309.50 | ux 619.00 |
|           | Montu        |                                 |                       |           |           |               |           |            | Vente      | •        |           |          |          | -                  |           |
|           | ES Vern      |                                 |                       |           |           |               |           |            |            |          |           |          |          |                    |           |
|           | Montu        |                                 |                       |           |           |               |           | ]          | Vente      | •        |           |          |          |                    |           |
| Ac        | cessoir      | es                              |                       |           |           |               |           |            |            |          |           |          | _ × [    | =                  | 0.00      |
|           |              |                                 |                       |           |           |               |           |            |            |          |           | J        | ×        | =                  | 0.00      |
|           |              | STA                             | TUT :                 | Vent      | e valide  | ée            |           |            | _          |          | Encaissé  |          |          | _%                 |           |
|           | a à la vor   |                                 |                       |           | •a•       |               | Vendeur   |            | • /        | 0        | Sécu      |          |          | Total              | 619.00    |
| Aid       |              | F                               | <sup>7</sup> 5. Vente |           | F6. Ateli | er            | Marketing |            |            | •        | Compl.    |          |          | Solde              | 619.00    |
| Aid       |              |                                 |                       |           |           |               |           |            |            |          |           |          |          |                    | _         |

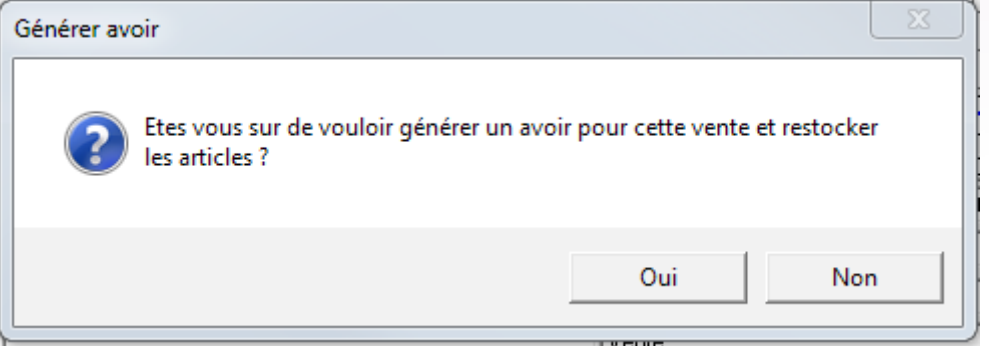

Dans le haut de la fenêtre on peut voir que le dossier a été annulé et qu'il apparaît soldé :

| Dossiers clients                        | - Test A (100052) - Validé le 22/01/2018 - Annulé le 22/01/2018                                                                                                    |
|-----------------------------------------|----------------------------------------------------------------------------------------------------|
| 🖧 Monture                               | es 📄 🔿 Lentilles 🛛 🗃 Devis 🗎 🖕 Optométrie 🕴 🖏 Photos 🗍 🤣 Notes & SAV 📔 🛛 🚺 115483 🛱                                                                                                    |
| Montures<br>Avoir                       | 22/01/2018       Docteur       Prescr.       Image: F4. Ajouter         22/01/2018       Obsv.       Livraison       Image: Supprimer         22/01/2018       RI       Délivré       En montage         Documents       Prévenu       RA       2me paire délivrée       Monté                                                                                                    |
| OD<br>Loin<br>Interm.<br>Près<br>Ecarts | Sphère Cylindre     Axe     Add.     Prisme     Base       Loin     Loin     Loin       Ht     Dctr.     →                                                                                                    |
| LOIN Verr                               | es Advans Fit Lineis Cz F Prevencia Org 70 309.50 Advans Fit Lineis Cz F Prevencia Org 70 309.50 619.00 Vente                                                                                                    |
| PRES Verr                               | es 0.00<br>rre Vente                                                                                                    |
| Accessoir                               | es x = 0.00<br>x = 0.00<br>x = 0.00<br>STATUT : Vente validée Encaissé 619.00 2 0                                                                                                    |
| Aide à la ver                           | Vendeur     Image: Complete complete com |
| 0                                       | <u>P</u> .E.C. <u>F</u> ermer                                                                                                    |

## **2<sup>ÈME</sup> CAS : D**OSSIER FACTURÉ ET ENCAISSÉ

| Dossiers clients                                                                                                    | s - Test A (100052) - Validé le 22/01/2018 - Annulé le 22/01/2018                                                                                                    |                                           |  |  |  |  |  |  |  |
|----------------------------------------------------------------------------------------------------|----------------------------------------------------------------------------------------------------|-------------------------------------------|--|--|--|--|--|--|--|
| 🖧 Monture                                                                                                    | res 📔 🕥 Lentilles 📔 🗃 Devis 📔 🖧 Optométrie 📔 🖏 Photos 📔 🤣 Notes & SAV 📔                                                                                                    | 115485 🚨                                  |  |  |  |  |  |  |  |
| Montures                                                                                                    | 22/01/2018         Docteur         Prescr.         F4.           22/01/2018         Obsv.         Livraison         Su           22/01/2018         RI         Délivré         Er           Documents         =         =         +/·         >>                                                                                                    | Ajouter<br>Ipprimer<br>In montage<br>onté |  |  |  |  |  |  |  |
| OD<br>Loin<br>Interm.<br>Près<br>Ecarts                                                                                                    | Sphère Cylindre     Axe     Add.     Prisme       Sphère Cylindre     Axe     Add.     Prisme       Loin     Interm.     Interm.       Image: Sphere Cylindre     Image: Sphere Cylindre     Image: Sphere Cylindre       Sphere Cylindre     Axe     Add.       Prisme     Image: Sphere Cylindre     Axe       Image: Sphere Cylindre     Image: Sphere Cylindre     Axe       Image: Sphere Cylindre     Image: Sphere Cylindre     Axe       Image: Sphere Cylindre     Image: Sphere Cylindre     Axe       Image: Sphere Cylindre     Image: Sphere Cylindre     Axe       Image: Sphere Cylindre     Image: Sphere Cylindre     Axe       Image: Sphere Cylindre     Image: Sphere Cylindre     Axe       Image: Sphere Cylindre     Image: Sphere Cylindre     Axe       Image: Sphere Cylindre     Image: Sphere Cylindre     Image: Sphere Cylindre       Image: Sphere Cylindre     Image: Sphere Cylindre     Image: Sphere Cylindre       Image: Sphere Cylindre     Image: Sphere Cylindre     Image: Sphere Cylindre       Image: Sphere Cylindre     Image: Sphere Cylindre     Image: Sphere Cylindre       Image: Sphere Cylindre     Image: Sphere Cylindre     Image: Sphere Cylindre       Image: Sphere Cylindre     Image: Sphere Cylindre     Image: Sphere Cylindre <td< td=""><td>Base</td></td<> | Base                                      |  |  |  |  |  |  |  |
| LOIN Verr<br>Monte<br>PRES Verr                                                                                                    | rres Advans Fit Lineis Cz F Prevencia Org 70 309.50 Advans Fit Lineis Cz F Prevencia Org 70 309.50 ture CODIR Adibou Adi 017 578 Orange 43/18 Vente 💌                                                                                                    | 619.00<br><b>88.50</b><br>0.00            |  |  |  |  |  |  |  |
| Montu                                                                                                    | ture Vente 🗸                                                                                                    |                                           |  |  |  |  |  |  |  |
| Accessoires       x       =       0.00         STATUT :       Vente validée       x       =       0.00         STATUT :       Vente validée       Encaissé       1415.00       %       0         Aide à la vente       F5. Vente       F6. Atelier       Marketing       Compl.       0.00       Avoir       707.50 |                                                                                                    |                                           |  |  |  |  |  |  |  |
| 0                                                                                                    | <u>P.E.C.</u>                                                                                                    | <u>F</u> ermer                            |  |  |  |  |  |  |  |

Pour utiliser le montant de l'avoir > Faire un nouveau dossier et utiliser l'avoir au moment de l'encaissement du nouveau dossier.

| Enregistrer un paiement                                            |  |  |  |  |  |  |  |  |  |
|--------------------------------------------------------------------|--|--|--|--|--|--|--|--|--|
| Avoir client 707.50 Date 22/01/2018                                |  |  |  |  |  |  |  |  |  |
| Montant 719.00 + Autres dossiers                                   |  |  |  |  |  |  |  |  |  |
| Mode pai. Liquide 💌                                                |  |  |  |  |  |  |  |  |  |
| Vendeur 🔽 🔎                                                        |  |  |  |  |  |  |  |  |  |
| Valider la vente et déstocker les articles. F10. Encaisser Annuler |  |  |  |  |  |  |  |  |  |

Le montant de l'avoir s'affiche dans la fenêtre d'encaissement. Pour utiliser l'avoir pour solder le dossier, sélectionnez le mode de règlement AVOIR puis encaisser.

| Enregistrer un | paiement                                                         |
|----------------|------------------------------------------------------------------|
| Avoir client   | 707.50 Date 22/01/2018                                           |
| Montant        | 707.50 + Autres dossiers                                         |
| Mode pai.      | Avoir                                                            |
| Vendeur        | dc 🔽 🔎                                                           |
| 🔲 Valider la   | a vente et déstocker les articles. F10. Encaisser <u>Annuler</u> |

L'avoir se déduit et vous pouvez ensuite encaisser le reste a charge si il y en a.

| Enregistrer un | paiement                                                         |   |
|----------------|------------------------------------------------------------------|---|
| Avoir client   | 0.00 Date 22/01/2018                                             |   |
| Montant        | 11.50 + Autres dossiers                                          |   |
| Mode pai.      |                                                                  |   |
| Vendeur        | dc 🔎                                                             |   |
| 🗖 Valider la   | a vente et déstocker les articles. F10. Encaisser <u>Annuler</u> | ] |

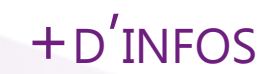

www.winoptics.com